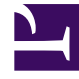

# **GENESYS**<sup>®</sup>

This PDF is generated from authoritative online content, and is provided for convenience only. This PDF cannot be used for legal purposes. For authoritative understanding of what is and is not supported, always use the online content. To copy code samples, always use the online content.

### Workforce Management Web for Agents Help (Classic)

**Deleting Time-Off Requests** 

4/22/2025

## Deleting Time-Off Requests

Use the Time Off calendar to remove previously made time-off requests, but first, watch the video.

#### Important

If a time-off request is **Granted**, and the auto-granting feature is off, you cannot use the time-off views to remove the time-off request. Ask a supervisor to make the change for you.

If the auto-granting feature is enabled, then you can remove granted time off that has not passed the auto-granting lead time listed in the balance pane.

For example, if the granted time-off request is three weeks in the future and the lead time is set to two weeks, then the granted time-off request can be removed. However, if the granted time-off request is only one week in the future, then the request cannot be removed because it has passed the lead time.

#### Link to video

To delete time-off requests:

- 1. Select the check boxes for the days with time-off requests you want to delete.
- 2. Click Delete. The Deleting Time-Off Items window opens, displaying the time-off requests for the days you selected. By default, all are selected.
- 3. Clear the check boxes for time-off requests that you do **not** want to remove your time-off preferences. All selected time-off requests will be deleted.
- 4. Click **Submit** or, to keep your time-off requests on the calendar, click **Cancel**. **The Time Off window reappears, displaying your updated time-off settings.**

#### Tip

You cannot clear (or select) the check box for a time-off type that you can no longer use. (These time-off types appear below the "*Others*—" legend in the drop-down list box in the Time Off window.)